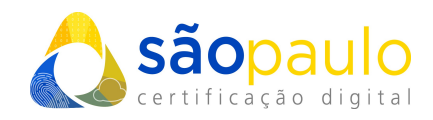

# MANUAL DE UTILIZAÇÃO

## Certificados A3 (token/cartão)

## SafeSign

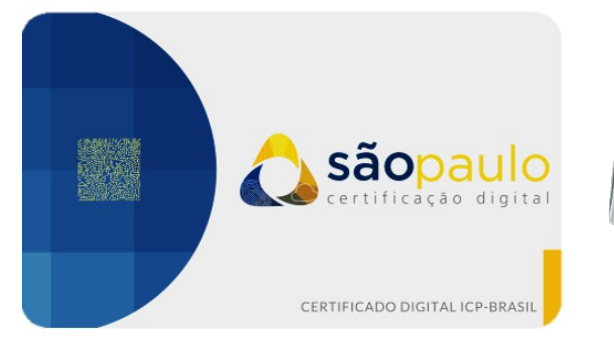

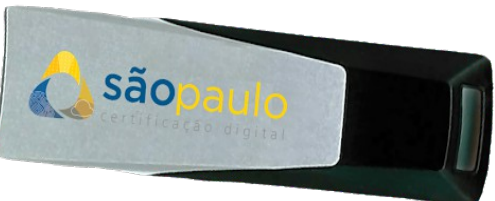

São Paulo, 26 de janeiro de 2021

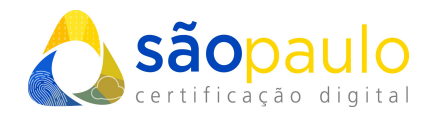

### 1. ALTERAÇÃO DO PIN E PUK - SafeSign

 O PIN e PUK, são as senhas de seu certificado digital do tipo A3, sendo necessárias para realizar qualquer tipo de configuração em sua mídia criptográfica.

<u>Senha PIN</u> - senha utilizada para acessar o certificado digital armazenado no token/cartão.

**Senha PUK** - é utilizado para resgatar seu PIN em caso de bloqueio do token/cartão.

 Para acessar o programa de gerenciamento do certificado, conecte o token/cartão ao computador. Vá ao menu inicial do Windows, na barra de pesquisa digite "token". Clique no programa "Administração de token".

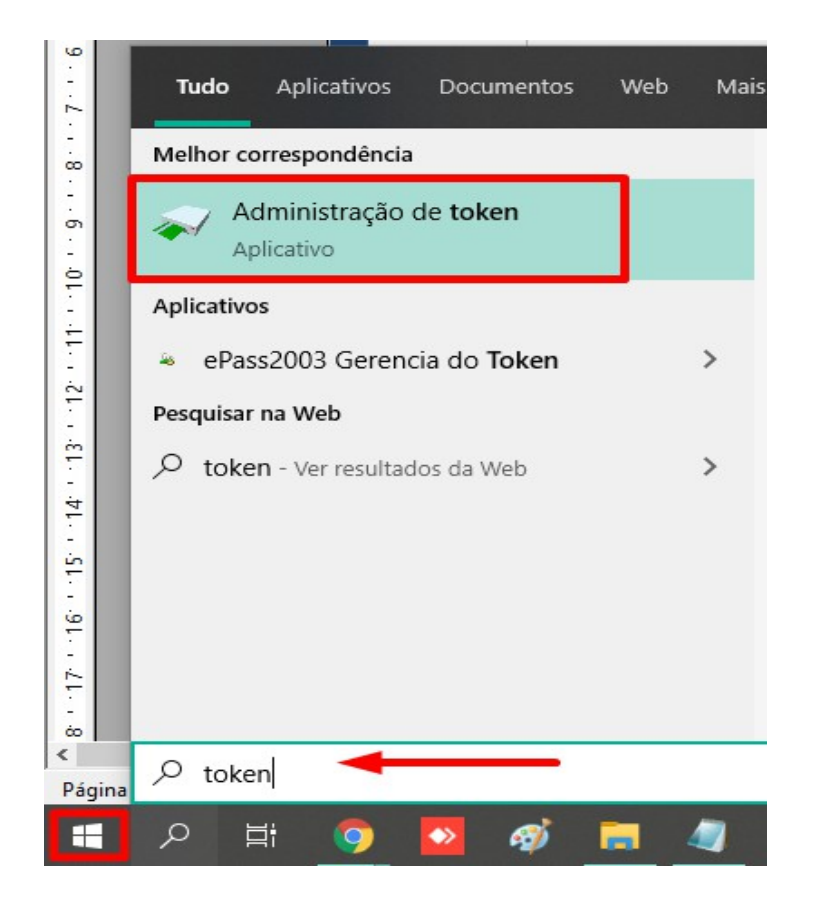

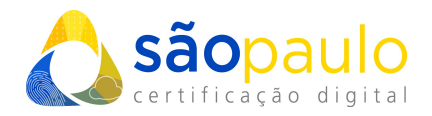

• O programa será iniciado, verifique se o **token/cartão** aparece na tela com o status "**operacional**". Na parte superior clique na opção "**token**".

| 🐳 Utilitário de administração de token      | _        |          | × |
|---------------------------------------------|----------|----------|---|
| IDs Digitais Token Integração Tarefas Ajuda |          |          |   |
| Nome da Leitora pu do Token                 | Status d | lo toker | ı |
| AKS ifdh 0                                  | ausente  | 2        |   |
| AKS ifdh 1                                  | ausente  | 2        |   |
| AKS VR 0                                    | ausente  |          |   |
| 💮 Token ARSP                                | operaci  | onal     |   |
| Rainbow Technologies iKeyVirtualReader 0    | ausente  |          |   |
| Rainbow Technologies iKeyVirtualReader 1    |          |          |   |
|                                             |          |          |   |
| <                                           |          |          | > |
|                                             |          |          |   |

#### A) Alteração do PIN

• Selecione "Alterar PIN".

| 🟟 Utilitário de administração de token                               |                                                                                                    |                                                                       | _                                                                                 |                           | ×      |  |     |
|----------------------------------------------------------------------|----------------------------------------------------------------------------------------------------|-----------------------------------------------------------------------|-----------------------------------------------------------------------------------|---------------------------|--------|--|-----|
| IDs Digitais                                                         | Token                                                                                                    | Integração                                                            | Tarefas                                                                           | Ajuda                     |        |  |     |
| Nome da Le<br>AKS ifdh<br>AKS ifdh<br>AKS VR 0<br>Rainbow<br>Rainbow | Nome da Le     Apagar token       AKS ifdh     Desbloquear PIN       AKS ifdh     Alterar PIN       AKS VR 0     Alterar PUK       Rainbow     Mostrar informação do token |                                                                       | Status do token<br>ausente<br>ausente<br>ausente<br>ausente<br>ausente<br>ausente |                           |        |  |     |
| <                                                                    | D<br>C<br>A<br>A                                                                                                    | espejar o cont<br>onsultar toker<br>nalisar qualida<br>Iterar Timeout | eúdo do t<br>n desconh<br>ade do cer<br>t do PIN                                  | oken<br>ecido<br>tificado | operac |  | .:: |

 Na tela de alteração digite no primeiro campo sua atual senha PIN. Em seguida digite seu novo PIN e confirme clicando em "Ok".

| Alterar PIN                                                                                               | :                                                                    | × |
|----------------------------------------------------------------------------------------------------|----------------------------------------------------------------------|---|
| Alterando o PIN para                                                                                      | "Token ARSP":                                                        |   |
| Introduza o PIN antigo:                                                                                   | ****                                                                 |   |
| Introduza o novo PIN:                                                                                     | ****                                                                 |   |
| Confirme o novo PIN:                                                                                      | ****                                                                 |   |
| <ul> <li>✓ O comprimento mínim</li> <li>✓ O comprimento máxin</li> <li>✓ O novo PIN é igual ac</li> </ul> | no do PIN é 4 bytes<br>mo do PIN é 15 bytes<br>o novo PIN confirmado |   |
|                                                                                                    | OK Cancelar                                                          |   |

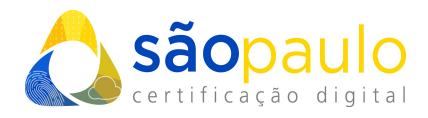

• Aguarde a mensagem de confirmação. Clique em "**Ok**" e prossiga com a utilização normalmente de seu certificado.

| c Informação | ×                               | t      |
|--------------|---------------------------------|--------|
|              | Seu PIN foi alterado com êxito! | נ<br>נ |
|              | <u>0</u> K                      | F      |

#### **B) Alteração PUK**

• Selecione "Alterar PUK".

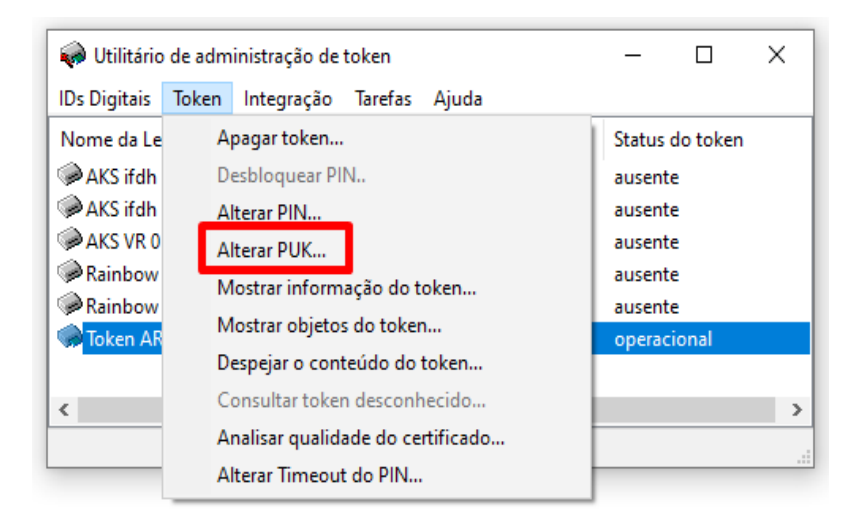

 Na tela de alteração digite no primeiro campo sua atual senha PUK. Em seguida digite seu novo PUK e confirme clicando em "Ok".

| Alterar PUK                                                                  | etoken —                                                            | × |
|------------------------------------------------------------------------------|---------------------------------------------------------------------|---|
| Alterando o PUK para                                                         | "Token ARSP":                                                       |   |
| i Introduza o PUK antigo:                                                    | ****                                                                |   |
| Introduza o novo PUK:                                                        | ****                                                                |   |
| Confirme o novo PUK:                                                         | ****                                                                |   |
| b ✓ O comprimento mínim<br>r ✓ O comprimento máxin<br>✓ O novo PUK é igual a | o do PUK é 4 bytes<br>no do PUK é 15 bytes<br>o novo PUK confirmado |   |
|                                                                              | OK Cancelar                                                         | r |

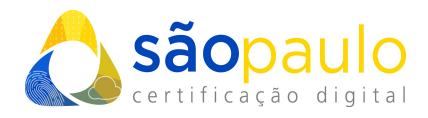

• Aguarde a mensagem de confirmação. Clique em "**Ok**" e prossiga com a utilização normalmente de seu certificado.

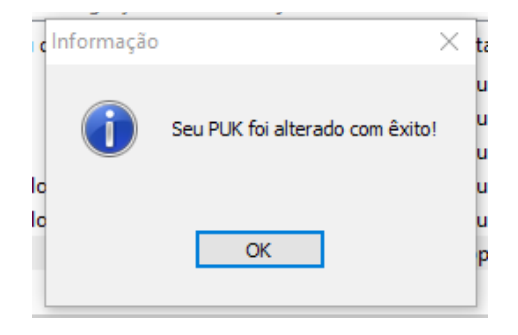

### 2. DESBLOQUEAR O PIN

• Selecione "Desbloquear PIN".

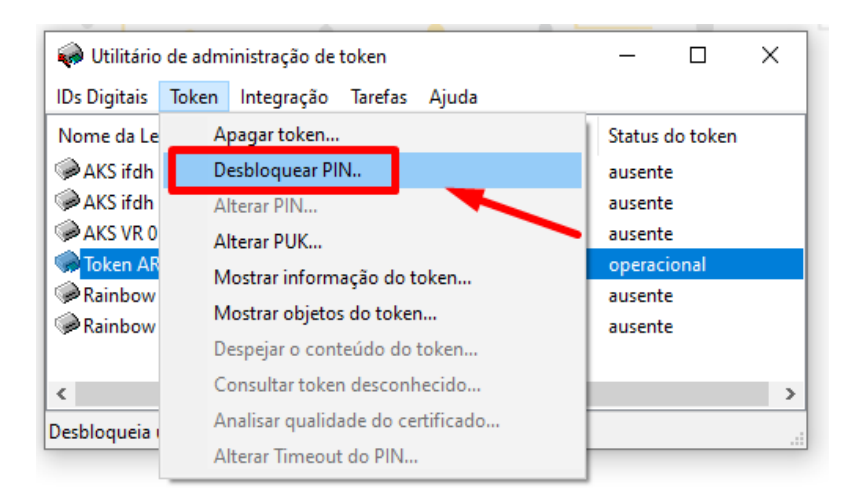

 Na tela de desbloqueio digite no primeiro campo sua senha PUK. Em seguida digite seu novo PIN.

| <sup>IT</sup> Desbloquear PIN                                                                                                    | ×       |
|----------------------------------------------------------------------------------------------------|---------|
| Desbloqueando o PIN para "Token ARSP":                                                                                                    |         |
| Introduza o PUK:                                                                                                    |         |
| Introduza o novo PIN:                                                                                                    |         |
| Confirme o novo PIN:                                                                                                    |         |
| <ul> <li>A O comprimento do PUK deve ter entre 4 e 15 bytes</li> <li>✓ O comprimento mínimo do PIN é 4 bytes</li> <li>✓ O comprimento máximo do PIN é 15 bytes</li> <li>✓ O novo PIN é igual ao novo PIN confirmado</li> </ul> |         |
| ок с                                                                                                    | ancelar |

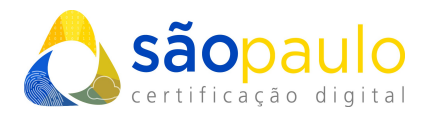

• Aguarde a mensagem de confirmação. Clique em "**Ok**" e prossiga com a utilização normalmente de seu certificado.

| Informação | ×                                   | a           |
|------------|-------------------------------------|-------------|
| i          | Seu PIN foi desbloqueado com êxito! | e<br>e<br>e |
| c<br>c     | ОК                                  | e           |

#### \*Atenção:

- Caso o titular não se recorde da senha PUK, o desbloqueio da mídia não tem como ser efetuado, consequentemente perdendo o acesso total ao certificado vigente.
- A senha PUK também possui tentativas erro, caso a senha seja digitada incorretamente 3 vezes o token/cartão será bloqueado permanentemente.